【貸与-学部生】奨学金継続願の提出手続きについて(概要説明)

### 「奨学金継続願」

翌年度以降も、奨学金を利用する意思を確認する手続きです。 学業成績等によっては、奨学生としての資格を失うこともあります。

「奨学金継続願」を期限までに提出しないとどうなりますか?

奨学金は「廃止」(打ち切り)となり、奨学金の振込が止まります。

奨学金の継続を希望しない場合、どうすればいいですか?

▶ 継続を希望しない方も、スカラネット・パーソナルから手続きが必要です。

「奨学金継続願」を入力する際に、『D 奨学金振込みの継続の確認』は ④ **奨学金の継続を希望しません**を選択し辞退してください。

※辞退する方で、以下の変更を希望する場合は、奨学金窓口に申し出てください。

·第一種奨学金 返還方式(所得連動方式⇔定額返還方式)

・第二種奨学金 利率の算定方式(固定⇔変動)

≪申し出期限≫ 2023年1月13日(金)

奨学金の継続を希望する場合、どのように手続きすればいいですか?

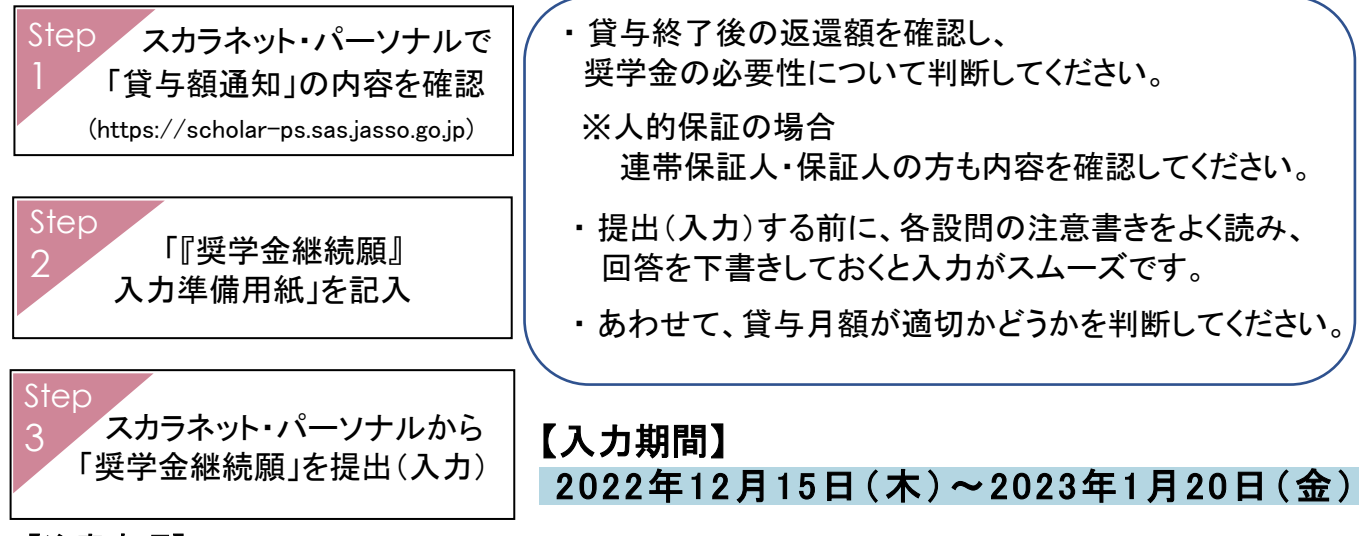

#### 【注意事項】

- ◆ 複数の奨学金を併用している方は、 それぞれの奨学生番号について「継続願」の提出が必要となります。
- ◆ 給付奨学金との併給調整で**貸与額が0円の場合も「継続願」の提出が必要**です。
- ◆ 入力完了後に表示される【入力内容確認画面「奨学金継続願情報一覧」】を必ず印刷 (または画像を保存)してください。
- ◆ 提出完了後に表示される【受付番号】を必ず印刷(または画像を保存)し、 受付番号を「『奨学金継続願』入力準備用紙」に記入してください。

# スカラネット・パーソナル (<u>https://scholar-ps.sas.jasso.go.jp</u>) ログインの仕方

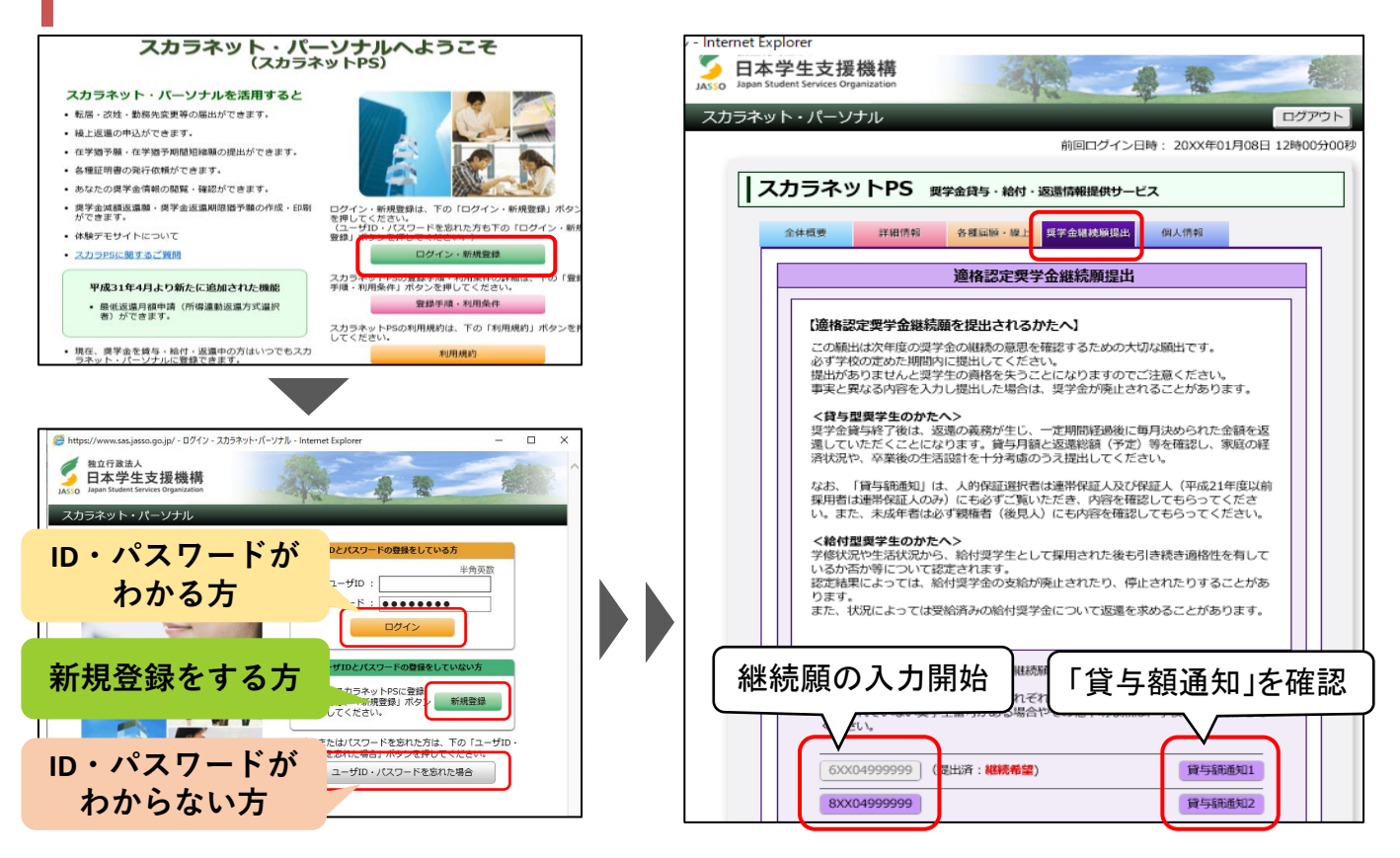

◆ スカラネット・パーソナル未登録の方は、新規登録をしてください。
(注)アカウント登録をしただけでは、継続願を提出したことにはなりません。

#### ◆ ユーザID・パスワードは、奨学金申込時に設定したものではありません。

ID・パスワードがわからない方は、【新規登録】 または 【ユーザID・パスワードを忘れた場合】を クリックしてください。

# 住所等の変更

「奨学金継続願」入力時に、「E-あなたの返還誓約書情報」で住所・電話番号等が表示されます。

- ◆ 表示された住所等に変更がある場合
- ⇒「住所を変更する」ボタンから、変更手続きをしてください。
   あわせて、学校に登録されている住所等の変更も必要です。
  - 変更手続きをしていない場合は、Moodleから変更手続きをしてください。 (右記QRコードよりアクセスできます)

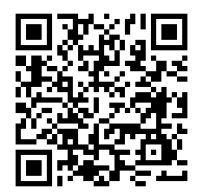

▶ 以下を変更する場合は、別途書類を提出する必要があります。奨学金窓口に申し出てください。

- ・本人の氏名
- ・【機関保証】「本人以外の連絡先」の住所
- ・【人的保証】連帯保証人・保証人の住民票の住所、氏名等

# 『奨学金継続願』入力準備用紙 記入上の注意事項

#### 入力準備用紙 P4「あなたの収入」

| あなたの収入の種類                                              | 百<br>万 | 十<br>万 | Б |    | 注意事項 等                                                                                                    |
|--------------------------------------------------------|--------|--------|---|----|----------------------------------------------------------------------------------------------------|
| 1)家庭からの給付<br>(家庭が支払った、授業料/施設費等の学校納付金・自宅外<br>通学者の家賃を含む) |        |        |   | 万円 | <ul> <li>・家庭があなたに代わって直接学校へ支払った額も含めて計算してください。</li> <li>・自宅通学者の方で家庭が負担した食費や、家庭から一般的に支出される費用のうち、<u>あなたの分として計算することが難しい費用は、収入及び支出から</u>除いてください。</li> </ul> |

#### 「1)家庭からの給付」に、日本学生支援機構の奨学金の金額を含めないこと!

#### 入力準備用紙 P4~5「あなたの支出」

| đ  | あなたの支出の種類              |                                | 百<br>万                                                               | 十<br>万         | Б                |                | 注意事項 等                                                                                                    |                |  |
|----|------------------------|--------------------------------|----------------------------------------------------------------------|----------------|------------------|----------------|----------------------------------------------------------------------------------------------------|----------------|--|
| 1  | )学費<br>(授業料・施設費等の学校納付金 | 会等を含む)                         |                                                                      |                |                  | 万円             | 【含まれるもの】<br>授業料・施設費、施設設備費、実験実習費、後援会費、保険料、留学<br>・入学以前に支払った授業料等は、こちらに含めますが、入学金は6<br>の他」に含めてください。<br>・授業料等減免された方は減免後の金額を記入してください。 | 費用 等<br>3.5)「そ |  |
| 1) | 学費には次の金                | 額を入力して                         | <b>.</b> </td <td>ざさし</td> <td>۲,</td> <td></td> <td></td> <td></td> | ざさし            | ۲,               |                |                                                                                                    |                |  |
|    | 文学部 1<br>音楽学部<br>人間科学部 | 1年生(22番)<br>1年生(22番<br>1年生(22番 | 台)<br>台)<br>台)                                                       | 12<br>20<br>13 | 2万<br>03万<br>32万 | 一円<br>5円<br>5円 | 2年生以上(21番台以前) 121万円<br>2年生以上(21番台以前) 202万円<br>2年生以上(21番台以前) 131万円                                                              |                |  |

高等教育の修学支援新制度(日本学生支援機構給付奨学金)を受給中の方

授業料等減免の対象である方は、上記の金額から減免額を差し引いた金額を入力してください。

| 【参考】減免 | 額(半期分)   |
|--------|----------|
| 第 I 区分 | 350,000円 |
| 第Ⅱ区分   | 233,400円 |
| 第Ⅲ区分   | 116,700円 |

※スカラネット・パーソナルの「支援区分適用履歴」から 2021年10月~2022年9月までの支援区分(I~亚)を 確認し、授業料減免額を算出してください。

#### 5)その他 には以下のものを含めます

- ・入学金(1年生のみ)
- ・学生寮の入寮費、下宿の敷金・礼金等(2021年12月~2022年11月に支出したものに限る)

## 「収入」「支出」に関する注意事項

- ◆ 収入-支出が36万円を超える場合は、 奨学金の減額指導(貸与額を減らす勧告)を受けなければなりません。
  - ▶ 奨学金貸与額を減らしたくない方は、

#### 収入-支出の差額が36万円未満になるように注意してください。

- ◆ 以下の場合はエラーとなり、次画面に進めません。
  - ・収入-支出がマイナスになる ⇒ プラスになるように内容を見直してください。
  - ・各金額欄に空欄が1つでもある ⇒ 該当がない項目は「0万円」と入力してください。
  - ・小数点を入力(自動表示される項目を除く)⇒1万円未満は切り捨てて入力してください。

### 「継続願」提出後の流れ

学校と日本学生支援機構にて、提出された継続願の内容と学業成績等に基づいて審査が行われ、 貸与奨学生として翌年度も継続できるかどうか判定されます(適格認定)。

審査結果については、大学(奨学金窓口)までお問い合わせいただいてもお答えできません。

**翌年度の奨学金初回振込日は2023年4月21日(金)です。**この日に振込があれば「審査OK」です。

#### ◆ 連絡方法

申請内容に不備がある、提出ができていない等、奨学金窓口から連絡することがあります。

連絡手段として、主にメールや電話(0798-51-8595 または 8596)を使用します。

電話で不在着信があれば、折り返し連絡をお願いします。

メールはkc-netのアドレス(~@kc.kobe-c.ac.jp)に送ります。

常時kc-netのメールを見ない方は、個人のアドレスに転送等の設定をしておいてください。

| メール転送の言                                              | 设定方法(Activ                                                                                                    | /e!mail              | ログイ:                                                                        | ン後の                 | 操作       | 方法)               |  |
|------------------------------------------------------|----------------------------------------------------------------------------------------------------|----------------------|-----------------------------------------------------------------------------|---------------------|----------|-------------------|--|
| ☆メールホーム ジメール受信▼ ジメール作成 ②アドレス帳▼                       | ] □スケジューラ 2 @ツール ▼                                                                                                    |                      |                                                                             |                     | 0 0 💷    | ログアウト             |  |
| 1 A -4650 tr                                         |                                                                                                    |                      | 前モバイル設定                                                                     |                     |          |                   |  |
| 言語やレイアウトなど、画面の表示に関する設定をします。                          | メール受信、メール作成に関する設定をします。                                                                                                    |                      | - モバイル端末から Act                                                              | ive! mail にアクセスする際の | の設定をします。 | —                 |  |
|                                                      |                                                                                                    |                      |                                                                             |                     |          |                   |  |
| □ スマートフォン設定                                          | ● ユキルダ管理                                                                                                    |                      | 国プロフィール管理                                                                   |                     |          |                   |  |
| スマートフォン端末から Active! mail にアクセスする際の                   | 設定をします。<br>フォルダの剤除や表示に関して設定します。                                                                                                    |                      | プロフィールを設定し                                                                  | ます。                 |          | -                 |  |
|                                                      |                                                                                                    |                      |                                                                             |                     |          |                   |  |
| → 署名管理                                               | 💣 フィルタリング(振り分け)                                                                                                    |                      | 日報送                                                                         |                     |          |                   |  |
| 墨名の管理をします。                                           | メールを指定したフォルダに振り分けるためのル                                                                                                    | <br>レールを設定します。       | 自動的にメールを転送するた                                                               | とめの設定を行います。         |          |                   |  |
|                                                      |                                                                                                    |                      |                                                                             |                     |          |                   |  |
| ◎ 逐惑メールフィルタ                                          | ☑ <u>定型文</u>                                                                                                    |                      |                                                                             | 2                   |          |                   |  |
| 迷惑メールフィルタの設定をします。                                    | -<br>メール作成に使用する定型文を設定します。                                                                                                    |                      | メールテンプレートの                                                                  | 管理をします。             |          |                   |  |
|                                                      |                                                                                                    |                      |                                                                             |                     |          |                   |  |
|                                                      |                                                                                                    |                      |                                                                             |                     |          |                   |  |
|                                                      | 🎇 メールホーム 🛛 🖄 メール受信 💌 📝 メー                                                                                                    | ール作成 🛛 🖓 アド          | ドレス帳 🔽 📃 ス                                                                  | ケジューラ 💌             | ※ツール 🔽   |                   |  |
|                                                      |                                                                                                    |                      |                                                                             |                     |          |                   |  |
|                                                      |                                                                                                    |                      |                                                                             | ■ 転送 リスト            |          |                   |  |
|                                                      |                                                                                                    |                      |                                                                             |                     |          |                   |  |
|                                                      | ☞ <u>メール設定</u>                                                                                                    |                      |                                                                             | チェックした              | 設定で      | 操TF包選択 ♥ ■ ● 新規作成 |  |
|                                                      | 圖 <u>モバイル設定</u>                                                                                                    |                      |                                                                             |                     |          | 転送名               |  |
|                                                      | □ <u>スマートフォン設定</u>                                                                                                    |                      |                                                                             |                     |          |                   |  |
|                                                      | □ オルダ管理     □     オ     □     オ     □     □     □     □     □     □     □     □     □     □     □     □     □     □     □     □     □     □     □     □     □     □     □     □     □     □     □     □     □     □     □     □     □     □     □     □     □     □     □     □     □     □     □     □     □     □     □     □     □     □     □     □     □     □     □     □     □     □     □     □     □     □     □     □     □     □     □     □     □     □     □     □     □     □     □     □     □     □     □     □     □     □     □     □     □     □     □     □     □     □     □     □     □     □     □     □     □     □     □     □     □     □     □     □     □     □     □     □     □     □     □     □     □     □     □     □     □     □     □     □     □     □     □     □     □     □     □     □     □     □     □     □     □     □     □     □     □     □     □     □     □     □     □     □     □     □     □     □     □     □     □     □     □     □     □     □     □     □     □     □     □     □     □     □     □     □     □     □     □     □     □     □     □     □     □     □     □     □     □     □     □     □     □     □     □     □     □     □     □     □     □     □     □     □     □     □     □     □     □     □     □     □     □     □     □     □     □     □     □     □     □     □     □     □     □     □     □     □     □     □     □     □     □     □     □     □     □     □     □     □     □     □     □     □     □     □     □     □     □     □     □     □     □     □     □     □     □     □     □     □     □     □     □     □     □     □     □     □     □     □     □     □     □     □     □     □     □     □     □     □     □     □     □     □     □     □     □     □     □     □     □     □     □     □     □     □     □     □     □     □     □     □     □     □     □     □     □     □     □     □     □     □     □     □     □     □     □     □     □     □     □     □     □     □     □     □     □     □     □     □     □     □     □     □     □     □     □     □     □     □     □     □     □     □ |                      |                                                                             |                     |          |                   |  |
|                                                      |                                                                                                    |                      |                                                                             |                     |          |                   |  |
|                                                      | 🖞 メール作成 🎯 アドレス帳 💌 🗐 スケジュー                                                                                                    | - ອ 💌 🖓 ພ–ມ          | L 💌                                                                         |                     |          |                   |  |
| $\square$                                            | 』転送                                                                                                    | 新規作成                 |                                                                             |                     | 友ル       | =n.⇔              |  |
|                                                      | 空夕 何でもOK                                                                                                    |                      |                                                                             |                     | 余14      | ·設走:              |  |
|                                                      |                                                                                                    |                      |                                                                             |                     | 「件彳      | 呂が」「奨学金」と入力 ├-    |  |
| □ <u>= = = = = = = =</u> <u>= = = = = = = = = = </u> |                                                                                                    | 2 設定名* メーノ           |                                                                             |                     |          |                   |  |
| □ スマートフォン設定                                          |                                                                                                    | i効/無効 <sup>*</sup> ● | 有効(無効                                                                       |                     |          |                   |  |
|                                                      |                                                                                                    | ۲                    | ● 全ての条件に一致 ○ いずれかの条件に一致 ○ 全てのメールを転送         (件名が ✓) 奨学金             を含む項目 ✓ |                     |          |                   |  |
| 南 <u>フォルタ管理</u>                                      | 1                                                                                                    | 条件設定*                |                                                                             |                     |          |                   |  |
| 國 <u>プロフィール管理</u>                                    |                                                                                                    |                      | のマピレフノーキング                                                                  |                     |          |                   |  |
| ▲ 置名管理                                               |                                                                                                    |                      | U/FVAに転达<br>先 ●* * * * * *                                                  | ✓<br>k@***.co.in    |          |                   |  |
| · · · · · · · · · ·                                  |                                                                                                    | - ALC                |                                                                             | _ · · ·             |          |                   |  |
| ┃ 〕 転送設定:「次                                          | 2のアドレスに転送」                                                                                                    |                      | -                                                                           |                     |          | OK ③ キャンセル        |  |
| ー 転送生に一方                                             | 身のメールアドレスを                                                                                                    | λ h   _              |                                                                             |                     |          |                   |  |